## Управление образования Администрации города Когалыма Муниципальное автономное учреждение «Информационно-ресурсный центр г. Когалыма»

## Инструкция по зачислению ребенка на бюджетную программу дополнительного образования (для родителей (законных представителей))

- 1. Зайдите на сайт hmao.pfdo.ru
- 2. Введите <u>логин и пароль</u> для входа в личный кабинет ребенка, который отображен на сертификате ПДО.

**ВНИМАНИЕ!** При первом входе в личный кабинет необходимо ознакомиться с инструкциями. После ознакомления с инструкциями необходимо нажать кнопку «Прочитано».

*Примечание:* на ознакомление с инструкциями отводится определенное время (примерно для скорости чтения 50 слов в минуту) по прошествии этого времени возможен будет вход в личный кабинет.

Организации О Мероприятия

3. Выберите раздел «*НАВИГАТОР*» в левом боковом меню.

|    | Автоматически уже будет выставлен выбор программы |       |  | 🔘 Программы | О Организации | О Мероприятия |
|----|---------------------------------------------------|-------|--|-------------|---------------|---------------|
| 4. | В поле «ПОИСК»                                    | Поиск |  |             | ひ幸            |               |

наберите наименование конкретной программы «

- 5. Нажмите <sup>К</sup> на выбранную программу (в левом боковом меню можно ознакомиться с текстом выбранной программы).
- 6. Нажмите на кнопку «ЗАПИСАТЬСЯ». Появится информация о программе и группе, открытой для зачисления на эту программу. Нажмите опять кнопку «ЗАПИСАТЬСЯ»
- 7. При записи в группу <u>выберите</u> способ подачи заявки на обучение B «заключить платный договор, используя собственные средства». Нажмите кнопку «ВЫБРАТЬ»
- 8. Следующий шаг «Расчет оплаты договора» нажимаете:
  - Выбрать дату зачисления \_\_\_\_\_; Следующий шаг «Подача заявки на заключение договора»: Подтвердить намерение создать заявку на обучение по выбранной программе. Нажмите кнопку «ДАЛЕЕ»
- 9. Следующий шаг «Выбор обработки персональных данных» нажмите . Система предложит три возможных варианта. Выберите один из предложенных вариантов, целесообразно выбрать способ *«использовать уже введенные данные»*.
- 10. В правом нижнем углу появится всплывающее окно «Заявка на заключение договора успешно подана»!
- 11. Подтверждение заявки будет сделано образовательной организацией, осуществляющей обучение по выбранной вами программе, в течение 1-2 рабочих дней.

В разделе «*МОИ КРУЖКИ и СЕКЦИИ*» в левом боковом меню личного кабинета ребенка вы сможете увидеть поданную заявку и ее статус.

Уважаемые родители (законные представители)! В настоящее время на данном портале идет зачисление детей по всему Ханты-Мансийскому автономному округу – Югре и возможны перебои в работе портала из-за больших нагрузок. Мы вас просим, в случае, если подать заявку на зачисление с первого раза не получится из-за технических сбоев, повторить попытку чуть позже. Если все же после нескольких попыток у вас не получиться подать заявку на зачисление ребенка, вы можете позвонить по телефону 2-22-17, Наталья Игоревна, зам. заведующего

Надеемся на понимание и дальнейшее совместное сотрудничество *ЖЕЛАЕМ УСПЕХОВ!*